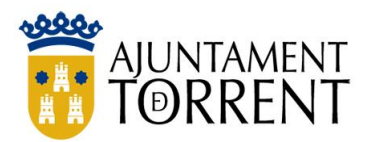

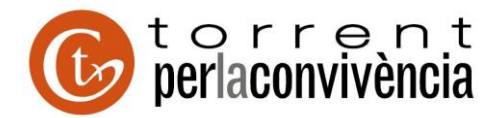

## **GENERACIÓN FACTURAS POR FACE**

- <u>Descargar Aplicaciones Gestión de Facturación Electrónica 3.4</u> para la generación de factura electrónica desde el link: <u>https://www.facturae.gob.es/formato/Paginas/descarga-aplicaciones.aspx</u>
- 2) Una vez instalado el program se procede al alta del proveedor y al alta de la administración en este caso concreto el Ayuntamiento de Torrent.

## Pantalla de inicio

| +                                                                                                    |                                               |                               |                                      |                          | 1201         |                                       |
|----------------------------------------------------------------------------------------------------|-----------------------------------------------|-------------------------------|--------------------------------------|--------------------------|--------------|---------------------------------------|
| GOBIERNO<br>DE ESPAÑA<br>Y ADMINISTRACIONES PÚBLICAS                                                                                  | MINISTERIO<br>DE INDUSTRIA, EN<br>S Y TURISMO | NERGÍA                        |                                      |                          | fact         |                                       |
| Árbol de Facturas                                                                                                    | Filtro de Factura                             | as                            |                                      |                          |              |                                       |
| Borrador                                                                                                    | Emisor                                        |                               | Receptor                             | 1000                     | Concepto     |                                       |
| Emitida     Enviada     Recibida     Anulada     Anulada                                                                              | ) Fecha                                       | v                             | 1000                                 | ×                        | TODO         | O Búsque                              |
|                                                                                                    | Identificador                                 | Fecha                         | Emisor (Id)                          | Receptor (               | ld)          | Importe (€) Version                   |
| Recibir Factura                                                                                                    |                                               |                               |                                      |                          |              |                                       |
| <ul> <li>Recibir Factura</li> <li>Búsqueda Avanzada</li> <li>Importar / Exportar</li> <li>Histórico</li> <li>Configuración</li> </ul> |                                               |                               |                                      |                          |              |                                       |
| <ul> <li>Recibir Factura</li> <li>Búsqueda Avanzada</li> <li>Importar / Exportar</li> <li>Histórico</li> <li>Configuración</li> </ul> | Borrador Emiti                                | da Enviada Recibid<br>ualizar | ia Anulada Rectificativa<br>Adjuntos | a Borrador Rectificativa | Emitida Rect | ufficativa Envlada Rectificativa Anul |

3) Pinchamos en el botón Generar Factura

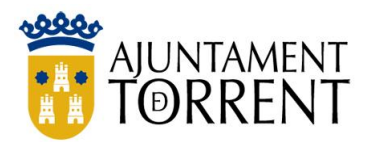

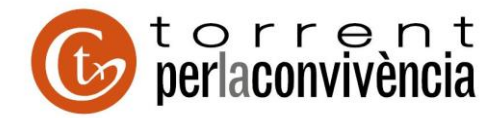

| A \   | Coobro  |         | lionto | nontollor |
|-------|---------|---------|--------|-----------|
| 41    | Se abre | ia sioi | neme   | Dantalia. |
| • • • |         | ·•• ••• |        |           |

|                                                                                                    |                                                                            |                                                                                     | Generar Factu                                                                    | ura 3.2.1                            |                                                              |                                                           |                                                 |
|----------------------------------------------------------------------------------------------------|----------------------------------------------------------------------------|-------------------------------------------------------------------------------------|----------------------------------------------------------------------------------|--------------------------------------|--------------------------------------------------------------|-----------------------------------------------------------|-------------------------------------------------|
| A factura.e                                                                                                    |                                                                            |                                                                                     |                                                                                  |                                      |                                                              | Gestión de Fa                                             | cturación Electrónica v3.4                      |
| e                                                                                                    |                                                                            |                                                                                     |                                                                                  |                                      |                                                              | Formatos factura                                          | a-e soportados: 3.2 y 3.2.1                     |
| atos Generales Factura                                                                                                    | Em                                                                         | nisor                                                                               |                                                                                  |                                      | Receptor                                                     |                                                           |                                                 |
| * Número Factura                                                                                                    | Emit- 5 Em                                                                 | nisor                                                                               |                                                                                  | ~                                    | Receptor                                                     |                                                           | ~                                               |
| <ul> <li>Fecha Expedición 01-may-3</li> </ul>                                                                                                    | 2021 🗢 💌                                                                   | Persor                                                                              | na Jurídica 🛛 🔵 Per                                                              | sona Física                          |                                                              | Persona Jurídica                                          | O Persona Física                                |
| Fecha Operación                                                                                                    | 61                                                                         | Tipo de Re                                                                          | esidencia                                                                        | ~                                    | * Tip                                                        | o de Residencia                                           | ×                                               |
| Lugar                                                                                                    |                                                                            |                                                                                     |                                                                                  |                                      |                                                              |                                                           |                                                 |
| Código Postal                                                                                                    |                                                                            | General * Dirección                                                                 | Registro Contacto                                                                | FACE                                 | * General * Dire                                             | cción   Registro   Co                                     | ntacto FACe                                     |
| Descripción                                                                                                    |                                                                            | Identificador                                                                       |                                                                                  |                                      | Identificador                                                |                                                           |                                                 |
|                                                                                                    |                                                                            | * ld. Fiscal                                                                        |                                                                                  |                                      | * ld. Fiscal                                                 |                                                           |                                                 |
| Periodo de Facturación                                                                                                    |                                                                            | * Razón Social                                                                      |                                                                                  |                                      | * Razón Social                                               |                                                           |                                                 |
| Desde                                                                                                    |                                                                            | Nombre Comercial                                                                    |                                                                                  |                                      | Nombre Comerci                                               | ial                                                       |                                                 |
| a                                                                                                    |                                                                            |                                                                                     |                                                                                  |                                      |                                                              |                                                           |                                                 |
|                                                                                                    |                                                                            |                                                                                     |                                                                                  |                                      |                                                              |                                                           |                                                 |
| Es una Factura Recibida                                                                                                    |                                                                            |                                                                                     |                                                                                  |                                      |                                                              |                                                           |                                                 |
|                                                                                                    |                                                                            |                                                                                     |                                                                                  |                                      |                                                              |                                                           |                                                 |
| etalle de Factura                                                                                                    |                                                                            |                                                                                     |                                                                                  |                                      |                                                              |                                                           |                                                 |
| etalle de Factura<br>Id Descripción                                                                                                    | Cantidad                                                                   | U.de medida                                                                         | Importe (€)                                                                      | Imp. Repercut                        | . (€) Imp. Retenid                                           | os (€) Importe                                            | : Total (€)                                     |
| etalle de Factura<br>Id Descripción                                                                                                    | Cantidad                                                                   | U.de medida                                                                         | Importe (€)                                                                      | Imp. Repercut                        | . (€) Imp. Retenid                                           | os (€) Importe                                            | E Total (€)                                     |
| etalle de Factura<br>Id Descripción                                                                                                    | Cantidad                                                                   | U.de medida                                                                         | Importe (€)                                                                      | Imp. Repercut                        | . (€) Imp. Retenid                                           | os (€) Importe                                            | e Total (€)<br>(€)                              |
| etalle de Factura<br>Id Descripción<br>Descuentos Suplidos Caroos                                                                                             | Cantidad Adjuntos Datos de Pago                                            | U.de medida                                                                         | Importe (€)                                                                      | Imp. Repercut                        | . (€)   Imp. Retenid                                         | os (€)   Importe                                          | e Total (€)<br>                                 |
| ld Descripción Descuentos Suplidos Cargos                                                                                                    | Cantidad<br>Adjuntos Datos de Pago                                         | U.de medida                                                                         | Importe (€)<br>terales Legales                                                   | Imp. Repercut                        | . (€) Imp. Retenid                                           | os (€) │ Importe                                          | e Total (€)                                     |
| etalle de Factura Id Descripción Descuentos Suplidos Cargos Concep                                                                                            | Cantidad<br>Adjuntos Datos de Pago<br>oto                                  | U.de medida                                                                         | Importe (€)<br>terales Legales<br>Porcentaje                                     | Imp. Repercut                        | . (€)   Imp. Retenid                                         | os (€)   Importe<br>porte (€)                             | (E) (E) (E) (E) (E) (E) (E) (E) (E) (E)         |
| ld Descripción Descuentos Suplidos Cargos Concep                                                                                                    | Cantidad<br>Adjuntos Datos de Pago<br>oto                                  | U.de medida                                                                         | Importe (€)<br>ierales Legales<br>Porcentaje                                     | Imp. Repercut                        | . (€) Imp. Retenid                                           | os (€)   Importe<br>porte (€)                             | • Total (€) (€) (€) (€) (€) (€) (€) (€) (€) (€) |
| etalle de Factura Id Descripción Descuentos Suplidos Cargos Concep                                                                                            | Cantidad Adjuntos Datos de Pago                                            | U.de medida                                                                         | Importe (€)<br>erales Legales<br>Porcentaje                                      | Imp. Repercut                        | . (€)   Imp. Retenid<br>Im<br>Im<br>Descue                   | os (€) Importe<br>porte (€)                               | Total (€)<br>(€)<br>(€)<br>(€)<br>(€)<br>(€)    |
| TOTALES                                                                                                    | Cantidad Adjuntos Datos de Pago                                            | U.de medida                                                                         | Importe (€)<br>terales Legales<br>Porcentaje                                     | Imp. Repercut                        | . (€) Imp. Retenid<br>Im<br>Im<br>Descu                      | os (€) Importe<br>porte (€)                               | (E) (E) (E) (E) (E) (E) (E) (E) (E) (E)         |
| Id Descripción Descuentos Supidos Cargos Concep TOTALES Importe Bruto € -                                                                                     | Cantidad Adjuntos Datos de Pago<br>oto                                     | U.de medida                                                                         | Importe (€)<br>eraies Legales<br>Porcentaje<br>€ = Importe Bru                   | Imp. Repercul                        | . (€)   Imp. Retenid<br>Im<br>Descu                          | os (€) Importe<br>porte (€)<br>ento Total (€)<br>Extensió | n (XML)                                         |
| etalle de Factura Id Descripción Descuentos Suplidos Cargos Concep TOTALES Importe Bruto€ - Importe Bruto antes de impuestos                                  | Cantidad Adjuntos Datos de Pago to Descuentos + Imo. Repercut.             | U.de medida<br>↓ Retención global Lit<br>↓ Cargos<br>€ + Cargos<br>€ - Imp. Reteni  | Importe (€)<br>erales Legales<br>Porcentaje<br>€ = Importe Bru<br>dos € = € =    | Imp. Repercut                        | . (€)   Imp. Retenid<br>Im<br>Descue<br>os€                  | os (€) Importe<br>porte (€)<br>ento Total (€)<br>Extensió | n (XML)                                         |
| etalle de Factura Id Descripción Descuentos Supidos Cargos Concep TOTALES Importe Bruto € - Importe Bruto antes de impuestos Total Factura - Retención global | Cantidad Adjuntos Datos de Pago oto Descuentos + Imp. Repercut. € + Suplid | U.de medida<br>D Retención global Lit<br>€ + Cargos<br>€ - Imp. Reteni<br>dos € € + | Importe (€) erales Legales Porcentaje € = Importe Bru dos € = Gastos Financieros | to antes de impuest<br>Total Factura | . (€) Imp. Retenid<br>Im<br>Descu<br>os€<br>Total a Ejecutar | os (€) Importe<br>porte (€)<br>ento Total (€)<br>Extensió | n (XML)                                         |

5) En la sección del EMISOR pinchamos el siguiente botón Y nos permitirá rellenar todos los campos que se muestran en esa parte para darnos de alta. Indicaremos si somos personas jurídica o física, Id. Fiscal, Razón social, dirección, ....

|           | Emisor V                                                    |
|-----------|-------------------------------------------------------------|
| Emisor    | Persona Jurídica      Persona Física     Tipo de Residencia |
| Emisor    | General      Dirección Registro Contacto      FACe          |
| Pers      | Kazón Social      Nombre Comercial                          |
| * Tipo de |                                                             |

Una vez introducidos los datos grabaremos los datos pinchando al botón con apariencia de cámara de fotos señalado en la imagen de la derecha

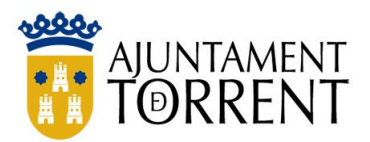

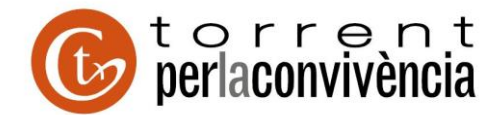

6) Realizaremos los mismos pasos pero en la parte de receptor, en esta sección creamos al Ayuntamiento. En las imágenes se pueden ver los datos que se han de indicar.

|                          |                         | Receptor             |                                                        |
|--------------------------|-------------------------|----------------------|--------------------------------------------------------|
| Receptor                 |                         | Receptor AYUNTAI     | MIENTO TORRENT (2)                                     |
| Persona     Tipo de Res  | Jurídica Persona Física | Per     * Tipo de    | sona Jurídica Persona Física<br>e Residencia Residente |
| General      Dirección R | egistro Contacto + FACe | * General * Direcció | Registro Contacto + FACe<br>Ramón y Cajal,             |
| * ld. Fiscal             | P4624600E               | * Código Postal      | 4690                                                   |
| * Razón Social           | AYUNTAMIENTO TORRENT    | * Población          | Torren                                                 |
| Nombre Comercial         |                         | * Provincia          | Valenci                                                |
|                          |                         | * País               | España                                                 |

En la pestaña de FACE pinchando en el lápiz se abre una ventan donde hay que indicar en los tres primeros lápices el código que se ve en la imagen.

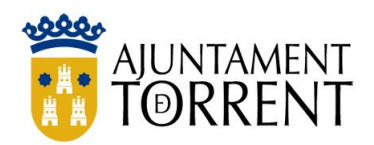

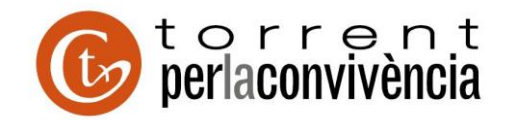

|               |                      |                  | Receptor                                            |
|---------------|----------------------|------------------|-----------------------------------------------------|
|               | Órgano Gesto         | or 💌             | Receptor AYUNTAMIENTO TORRENT (2)                   |
|               |                      |                  | Persona Jurídica      Persona Física                |
|               |                      |                  | * Tipo de Residencia Residente V                    |
| General       |                      |                  | · Contrast · Dimensión Desistra Constrate + EACe    |
| * Código      | 01462444             |                  | * General * Direction Registro Contacto             |
| Descripción   |                      |                  | * Seleccione una administración 🔎 🕐                 |
| Nombre        | AYUNTAMIENTO TORRENT | Primer Apellido  | Utilice la lupa para seleccionar una administración |
|               |                      | Segundo Apellido | * Órgano Gestor 🛛 ENTO TORRENT 🖉 🗢                  |
| GLN Físico    |                      | Punto Lógico Op. | * Unidad Tramitadora ENTO TORRENT 🔎 🥯               |
|               |                      |                  | * Oficina Contable ENTO TORRENT 🔎 🥯                 |
| Otros datos   |                      |                  | Órgano Proponente 🧠                                 |
| Dirección Co  | ontacto              |                  |                                                     |
|               | ·                    |                  |                                                     |
| * Dirección   |                      | Ramón y Cajal, 1 |                                                     |
| * Código Post | tal                  | 46900            | Imp. Retenidos (€) Importe Total (€)                |
| * Población   |                      | Torrent          |                                                     |
| + Provincia   |                      | Valencia         |                                                     |
| - Trovincia   |                      | Valenda          |                                                     |
|               |                      |                  |                                                     |
| L             |                      |                  | Importe (€)                                         |
|               |                      | 2                |                                                     |
|               |                      | 9                |                                                     |
|               |                      |                  |                                                     |

Una vez introducido los datos finalizaremos el proceso grabando los datos pinchando en el botón que parece una cámara de fotos.

|            |             | Gestión de   | Facturación Ele | ectrónica v |
|------------|-------------|--------------|-----------------|-------------|
|            | Fo          | rmatos fac   | tura-e soportad | os: 3.2 y 3 |
| Receptor   |             |              |                 |             |
| Receptor   | AYUNTAM     | IENTO TORF   | RENT (2)        | $\sim$      |
|            | Pers        | ona Jurídica | Person          | a Física    |
| ک 🕄        | ) * Tipo de | Residencia   | Residente       | ~           |
| * General  | * Dirección | Registro     | Contacto + FAC  | le          |
| * Direcció | n           |              | Ramón           | v Caial, 1  |
| * Código F | Postal      |              |                 | 46900       |
| * Població | in          |              |                 | Torrent     |
| * Provinci | а           |              |                 | Valencia    |
| * País     |             | España       |                 | $\sim$      |
|            |             |              |                 |             |
|            |             |              |                 | 6           |
|            |             |              |                 | e           |

7) En este momento ya nos tenemos creados como proveedor y al Ayuntamiento ahora vienen propiamente los pasos para generar nuestra factura electrónica.

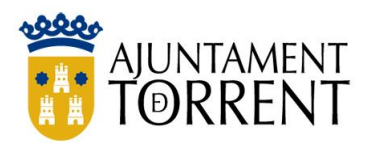

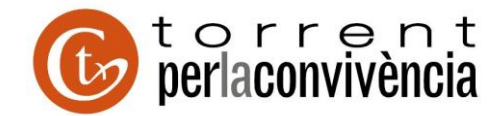

Pinchamos en el botón € de la parte Detalle de Factura como se señala en la imagen.

|                                                   | Generar Factura 3.2.1                           | — 🗆 <mark>— ×</mark>                                                                  |
|---------------------------------------------------|-------------------------------------------------|---------------------------------------------------------------------------------------|
| e factura.e                                       |                                                 | Gestión de Facturación Electrónica v3.4<br>Formatos factura-e soportados: 3.2 y 3.2.1 |
| Datos Generales Factura                           | Emisor                                          | Receptor                                                                              |
| * Número Factura Emit- 5                          | Emisor Pulgarcita Pequeñita, Pepita (5)         | Receptor AYUNTAMENTO TORRENT (4)                                                      |
| * Fecha Expedición 01-may-2021                    | Persona Jurídica 💿 Persona Física               | Persona Jurídica O Persona Física                                                     |
| Fecha Operación                                   | 🚯 * Tipo de Residencia Residente 🗸 🗸            | Tipo de Residencia Residente                                                          |
| Lugar<br>Código Postal                            | * General * Dirección Contacto                  | * General * Dirección Registro Contacto * FACe                                        |
| Descripción                                       | Identificador 5                                 | Identificador 4                                                                       |
|                                                   | + Id Fiscal 448615160                           | * ld. Fiscal P4624600E                                                                |
| Periodo de Facturación                            |                                                 |                                                                                       |
|                                                   | * Nombre Pepita                                 | A RAZON SOCIAL ATOMICAMENTO TORRENT                                                   |
| Desde                                             | * Primer Apellido Pulgarcita                    | Nombre Comercial                                                                      |
| a                                                 | Segundo Apellido Pequeñita                      |                                                                                       |
| Es una Factura Recibida                           |                                                 |                                                                                       |
| Detalle de Factura                                |                                                 |                                                                                       |
| Id Descripción Cantidad                           | U.de medida Importe (€) Imp. Repercut.          | (€) Imp. Retenidos (€) Importe Total (€)                                              |
|                                                   |                                                 | $\overline{}$                                                                         |
| Descuentos Suplidos Cargos Adjuntos Datos de      | Pago Retención global Literales Legales         |                                                                                       |
| Concepto                                          | Porcentaje                                      | Importe (€)                                                                           |
|                                                   |                                                 |                                                                                       |
|                                                   |                                                 | Descuento Total (€)                                                                   |
| TOTALES                                           |                                                 |                                                                                       |
| Importe Bruto € - Descuentos                      | € + Cargos € = Importe Bruto antes de impuestos | s €                                                                                   |
| Importe Bruto antes de impuestos + Imp. Repercut. | € - Imp. Retenidos € = Total Factura            | €                                                                                     |
| Total Factura - Retención global € + 5            | iuplidos € + Gastos Financieros € = To          | otal a Ejecutar                                                                       |
| 🚺 Guardar Borrador 🌍 F                            | rmar                                            | ? ⊕                                                                                   |

Se abre la siguiente pantalla en la cual debemos rellenar con los datos del servicios suministro que estamos facturando.

| e factura.e                                                                                                    | Gestión de Facturación Electrónica v3<br>Formatos factura-e soportados: 3.2 y 3.2                                                                                                    |
|----------------------------------------------------------------------------------------------------|----------------------------------------------------------------------------------------------------|
| eneral Descripción-id Descuentos Cargos Cargos Cantidad Unidades Importe Unitario (€) Importe Total (€) IMPORTE BRUTO (€) Línea de factura - Extensión (XML) | Otros datos         Refs. Emisor       Refs. Receptor       Expediente         Ref. contrato       Image: Contrato       Image: Contrato         Ref. operación/pedido       Image: Contrato       Image: Contrato         Nº de línea dentro del pedido       Image: Contrato       Image: Contrato         Albarán       Fecha       Image: Código de artículo       Image: Código de artículo |
| Imp. Repercut. Imp. Retenidos<br>Impuesto Tipo Impositivo BI Cuota (€) BI Especial C. Esp<br>Concepto sin impuestos Tipo                                     | becial (€) Recargo equiv. Imp. r.equiv. (€)<br>(€)                                                                                                    |

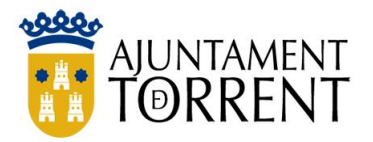

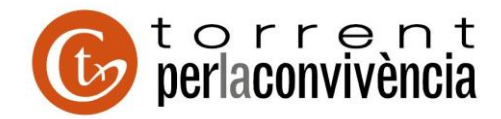

Para añadir los impuestos (IVA, IRPF,..) se efectuará añadiendo como se muestra en las siguiente imágenes. Pinchando primero en el Pinchamos en el botón 🐵 de la parte Impuestos y una vez intrucido pinchamos en el botón 🕢

| 9                             |                                                                     |                                       | Generar Factura 3.2.1                                                  | -                                                             | . 🗆 🗡      |
|-------------------------------|---------------------------------------------------------------------|---------------------------------------|------------------------------------------------------------------------|---------------------------------------------------------------|------------|
| A fact                        | ura.e                                                               |                                       | G                                                                      | estión de Facturación Electrón                                | nica v3.4  |
| Datos Genera<br>* Número Fact |                                                                     |                                       | Detalle de Factura                                                     | ×                                                             | y 3.2.1    |
| * Fecha Expec                 | e factura.                                                          | 9                                     | Gestión de<br>Forma <u>tos fact</u>                                    | Facturación Electrónica v3.4<br>ura-e soportados: 3.2 y 3.2.1 |            |
| Fecha C                       | General<br>* Descripción-id AL                                      | /                                     | Agregar un nuevo impuesto repercutido 🛛 🗙                              | tor Expediente                                                | ~          |
| Código Pos<br>Descripció      | * Cantidad                                                          |                                       |                                                                        |                                                               | 4          |
| Periodo de                    | <ul> <li>Importe Unitario (€)</li> <li>Importe Total (€)</li> </ul> | * Impuesto                            | NA (Imp. sobre el valor añadido)                                       |                                                               | 00E<br>ENT |
| 0                             | * IMPORTE BRUTO (€)                                                 | * Tipo Impositivo<br>* Base Imponible | 21                                                                     | ;dido                                                         |            |
| Es una Fi                     | Información Adicional                                               | ∗ Cuota (€)<br>Bl Especial            | 231                                                                    | Fecha 🕞                                                       |            |
| Id                            |                                                                     | C. Especial (€)                       | Más información                                                        |                                                               | )          |
| Descuentos                    | Impuestos                                                           | Atención: Revis                       | e que el tipo impositivo, la base imponible y el importe son correctos |                                                               |            |
|                               | impuesto inpi                                                       |                                       |                                                                        |                                                               |            |
| TOTALES<br>Importe Brut       | Concepto sin impuestos                                              | Тіро                                  | V Motivo                                                               |                                                               |            |
| Importe Brut                  |                                                                     |                                       |                                                                        | ?                                                             |            |
| Total Factura -               | rador                                                               | € + Suplidos                          |                                                                        | ε (                                                           |            |

Si hay IRPF a retener en la pestaña de Imp. Retenidos lo introduciremos

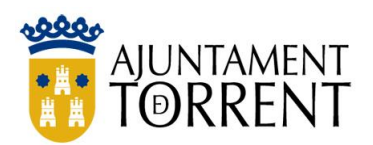

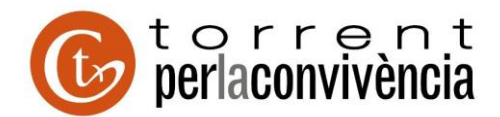

| 0                              |                                                                     | Generar Factura 3.2.1                          |                                                                            | _ 🗆 🛛 🗡              |
|--------------------------------|---------------------------------------------------------------------|------------------------------------------------|----------------------------------------------------------------------------|----------------------|
| A fact                         | ura.e                                                               |                                                | Gestión de Facturación E                                                   | lectrónica v3.4      |
| Datos Genera                   |                                                                     | Detalle de Factura                             |                                                                            | × <sup>y 3.2.1</sup> |
| * Numero Fact<br>* Fecha Expec | e factura.e                                                         |                                                | Gestión de Facturación Electrónica<br>Formatos factura-e soportados: 3.2 y | ×3.4<br>3.2.1        |
| Fecha C<br>Lugar<br>Código Pos | General                                                             | AL V Descuentos Cargos                         | Otros datos<br>Refs. Emisor Refs. Receptor Expediente                      |                      |
| Descripción<br>Periodo de      | Importe Unitario (€)     Importe Total (€)                          | Agregar un nuevo impuesto r                    | retenido                                                                   | 4<br>00E<br>ENT      |
| Es una Fa                      | IMPORTE BRUTO (€)     Impuest     Información Adicional     Porcent | to IRPF (Imp. sobre la Renta de pers. físicas) |                                                                            |                      |
| Id                             | Base Imp<br>Importe (f                                              | onible (€)<br>€)                               | 1100 Fecha                                                                 |                      |
| Descuentos                     | Impuestos<br>Imp. Repercut. Imp. Ret                                |                                                |                                                                            |                      |
|                                | Tipo Imposi                                                         | itivo Porcentaje Base Imponible (€)            | Importe (€)                                                                | ;<br>;               |
| TOTALES                        | Concepto sin impuestos Tipo                                         | ✓ Motivo                                       |                                                                            |                      |
| Importe Brut                   | Retención global                                                    | dos E + Gastos Financieros                     | € = Total a Fiecutar   €                                                   |                      |
| Guardar Born                   | rador G Firma                                                       | ar                                             |                                                                            | ? 🕤                  |

Cuando hayamos acabado de introducir el impuesto o impuestos deberemos proceder a generar la factura pinchando al botón  ${\cal Q}$ 

| 0                                                                                   | Generar Factura 3.2.1                                                                                                    |                 | × |
|-------------------------------------------------------------------------------------|----------------------------------------------------------------------------------------------------|-----------------|---|
| A fact                                                                              | Gestión de Facturación Electrón                                                                                                    | nica v3.4       |   |
| Datos Genera                                                                        | Detalle de Factura                                                                                                    | ° y 3.2.1       |   |
| * Fecha Expec                                                                       | Gestión de Facturación Electrónica v3.4<br>Formatos factura-e soportados: 3.2 v 3.2 1                                                                                                    | ×               |   |
| Fecha C     Lugar     Código Pos     Descripción     Periodo de     C     Es una Fi | General         • Descripción-id       ALQULER LOCAL ✓         • Cantidad       1         Unidades ✓       Concepto         • Importe Unitario (€)       1100         • Importe Total (€)       1100         • Importe Total (€)       1100 | 4<br>00E<br>BNT |   |
| Id                                                                                  | Código de artículo                                                                                                    |                 |   |
| Descuentos                                                                          | Imp. Repercut. Imp. Retenidos Impuesto Tipo Impositivo BI Cuota (E) BI Especial C. Especial (E) Recargo equiv. Imp. r.equiv. (E) VA - 01 21 1100 231                                                                                                    | )               |   |
| TOTALES<br>Importe Brut                                                             | Concepto sin impuestos Tipo Motivo                                                                                                    |                 |   |
| Total Factura -                                                                     | Retención global     € + Suplidos     € + Gastos Financieros     € = Total a Ejecutar     €       rador     Firmar                                                                                                    | _©<br>? €       | ) |

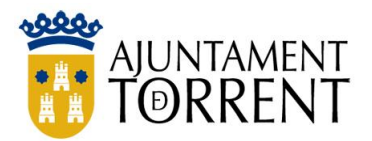

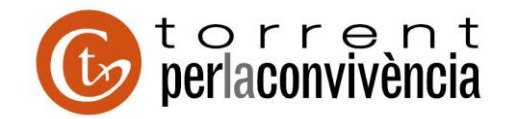

Aparecerá la siguiente pantalla finalista para generar la factura, comprobamos los datos y si son correctos la firmaremos pinchando en el botón firmar

| Cattra C       Gestón de Facturación Eléctrónica v3 d         Notes Generales Factura       Emisor         Nimero Factura       Emisor         Persona Jurídica       Persona Jurídica         Persona Jurídica       Persona Jurídica         O Janay-2021(*)       * Tipo de Residencia         Residente       * General         Persona Jurídica       Persona Jurídica         O Janay-2021(*)       * Tipo de Residencia         Residente       * Sector         Persona Jurídica       Persona Jurídica         O Lagar       * General - Dirección Contactol         Persona Jurídica       Persona Fisica         Bestíne de Facturación       * Sector         Descripción       * Sector         Nomcre       Persona         Primer Apelido       Pelagarcita         Primer Apelido       Pelagarcita         Primer Apelido       Pelagarcita         Primer Apelido       Pelagarcita         Intal de Factura       Itol         Id       Descripción       Itol         1       ALOLICR LOCAL       Unde medida       Importe (€)       Importe Total (€)         Id       Descripción       Cantidad       U de medida       Importe (€)       Import                                                                                                    |                                                                                                    | Generar                                                                                                    | Factura 3.2.1                                                                                                    |                                                                                                    |
|----------------------------------------------------------------------------------------------------|----------------------------------------------------------------------------------------------------|----------------------------------------------------------------------------------------------------|----------------------------------------------------------------------------------------------------|----------------------------------------------------------------------------------------------------|
| Interest Sectura       Emisor       Fundos factura - e soportados: 3.2 y 3.2 t         Interest Sectura       Emisor       Pugarcia Pequeñta, Pepta (5)       Receptor       AVUNTAMENTO TORRENT (4)         Fecha Operación       Immor y advanta       Persona Jurídica       Persona Fisica         Códgo Postal       Immor y advanta       Persona Sincia         Códgo Postal       Immor y advanta       Persona Sincia         Códgo Postal       Immor y advanta       Persona Sincia         Periodo de Facturación       Immor y advanta       Persona Fisica         Interest Apelado       Persona Fisica       Immor y advanta         Nomère       Peguto       Immor y advanta       Pérsona         Nomère       Peguto       Peguto       Immor So Social       AVUNTAMENTO TORRENT         Nomère       Peguto       Peguto       Immore Comercial       Importe Comercial       Importe Comercial         Inter Sactura Recbda       Indidades       Importe (€)       Importe Comercial       Importe Total (€)       Importe Total (€)         Inter Sactura Recbda       Indidades       Importe (€)       Importe Comercial       Importe Total (€)       Importe Total (€)       Importe Total (€)       Importe Total (€)       Importe Total (€)       Importe Total (€)       Importe Total (€)       <                                                                                                    | a factura.e                                                                                                    |                                                                                                    | Gestión de Facturaci                                                                                                    | ón Electrónica v3.4                                                                                                    |
| tols Generales Factura<br>Invero Factura<br>Fecha Expedicán<br>Periodo de Facturación<br>Descripción<br>Bescripción<br>Código Postal<br>Descripción<br>Descripción<br>Bescripción<br>Contracto<br>Bescripción<br>Bescripción<br>Bescripción<br>Contracto<br>Bescripción<br>Bescripción<br>Contracto<br>Bescripción<br>Contracto<br>Contracto<br>Contracto<br>Contracto<br>Contracto<br>Contracto<br>Contracto<br>Contracto<br>Contracto<br>Contracto<br>Contracto<br>Contracto<br>Contracto | 5                                                                                                    |                                                                                                    | Formatos factura-e sop                                                                                                    | ortados: 3.2 y 3.2.1                                                                                                    |
| Numero Factura Emisor Puigarcia Pecueinta, Pepta (5)   Fecha Expedición 01-may-2021   Fecha Operación 01-may-2021   Liggar Código Postal   Descripción 0-meroral Dirección Contacto   Ventro To Rebella 0-meroral Dirección Contacto   Ventro To de Residencia Residencia   Descripción 0-meroral Dirección Contacto   Ventro To Rebella 0-meroral Dirección Contacto   Ventro To De Residencia Residencia   Ventro To De Residencia Residencia   Ventro To De Residencia Residencia   Ventro To De Residencia Residencia   Ventro To De Residencia Residencia   Ventro To De Residencia Residencia   Ventro To De Residencia Residencia   Ventro To De Residencia Residencia   Ventro To De Residencia Residencia   Ventro To De Residencia Persona Suridica   Ventro To De Residencia Persona Suridica   Ventro To De Residencia Residencia   Ventro To De Residencia Persona   Ventro To De Residencia Persona   Ventro To De Residencia Persona   Ventro To De Residencia Persona   Ventro To De Residencia Persona   Ventro To De Residencia Persona   Ventro To De Residencia Persona   Ventro To De Residencia Persona   Ventro To De Residencia Persona   Ventro To De Residencia Ventro To De Residencia   Ventro To De Res                                                                                                    | itos Generales Factura                                                                                                    | Emisor                                                                                                    | Receptor                                                                                                    |                                                                                                    |
| Fecha Depración       01-may-2021 €       ●       ● Persona Jurídica       ● Persona Fisica         Iugar       Código Postal       ●       ●       ● Persona Fisica         Código Postal       ●       ●       ● Persona Fisica         ● Secripción       ●       ●       ●       ●         ● Bescripción       ●       ●       ●       ●       ●         ● Descripción       ●       ●       ●       ●       ●       ●       ●       ●       ●       ●       ●       ●       ●       ●       ●       ●       ●       ●       ●       ●       ●       ●       ●       ●       ●       ●       ●       ●       ●       ●       ●       ●       ●       ●       ●       ●       ●       ●       ●       ●       ●       ●       ●       ●       ●       ●       ●       ●       ●       ●       ●       ●       ●       ●       ●       ●       ●       ●       ●       ●       ●       ●       ●       ●       ●       ●       ●       ●       ●       ●       ●       ●       ●       ●       ●       ●       ●       ●                                                                                                    | Número Factura Emit-                                                                                                    | 5 Emisor Pulgarcita Pequeñita, Pepita                                                                                                    | 5) Receptor AYUNTAMIENTO TORRENT (4)                                                                                                    | ~                                                                                                    |
| Fecha Operación                                                                                                    | Fecha Expedición 01-may-2021                                                                                                    | Persona Jurídica                                                                                                    | Persona Física     Persona Jurídica     F                                                                                                    | Persona Física                                                                                                    |
| Lugar       • General • Dirección Contacto         Código Postal       • General • Dirección Contacto         Descripción       Heintificador         • Id. Fiscal       44861516Q         • Nombre       Pepta         • Nombre       Pepta         • Pimer Apelido       Pulgarcita         Segundo Apelido       Pequeñta         Id       Descripción         Catigo Postal       Importe (€)         Id       Descripción         Catigo Restar       100         Nombre       Pequeñta         Id       Descripción         Catidades       100         VA - 231       RIPF - 165         Id       Descripción         Catidades       100         VA - 231       RIPF - 165         Id       Descripción         Concepto       Porcentaje         Importe (€)       Importe (€)         Importe Bruto       1000         VA - 231       RIPF - 165         Id       Descuento Total (€)       0         Id       Descuento Total (€)       0         Id       Acoultactor + FACe       Importe (€)       Importe         Id       Descuento Supidos Carg                                                                                                    | 🔵 Fecha Operación                                                                                                    | * Tipo de Residencia R                                                                                                    | esidente 🗸 🚯 🖌 Tipo de Residencia Reside                                                                                                    | nte 🗸                                                                                                    |
| Código Postal                                                                                                    | Lugar                                                                                                    | * General * Dirección Contacto                                                                                                    | * General * Dirección Registro Contacto                                                                                                    | * FACe                                                                                                    |
| Descripción       Identificador       5         • Id. Fiscal       -44861516Q         • Nombre       Pepita         O       Desde         a       Primer Apelido         Periodo de Facturación       Pepita         O       Desde         a       Periodo Apelido         Desde       Pequeñta         Es una Factura Recibida       Pequeñta         Id       Descripción         1d       Descripción         1       U.de medida         Importe       Importe (€)         Importe       Importe (€)         Id       Descripción         Cardidad       U.de medida         Importe (€)       Imp. Retenidos (€)         Importe Supidos       Cargos         Adjuntos       Datos de Pago         Retención global       Literales Legales         Concepto       Porcentaje         Descuento Total (€)       0         Descuento Total (€)       0         Entonion (XIIL)       Importe Bruto antes de impuestos         Inporte Bruto       1100 € - Descuentos       0 € + Cargos         Descuento Total (€)       €       Importe Bruto         Importe Bruto                                                                                                    | Código Postal                                                                                                    |                                                                                                    |                                                                                                    |                                                                                                    |
| Periodo de Facturación       + kf. Fiscal       44861515Q         Periodo de Facturación       Desde       + kf. Fiscal       Ped24600E         Desde       a       Ped24600E       + Razón Social       ATUNTAMIENTO TORRENT         Nombre       Pequeñta       Ped24600E       + Razón Social       ATUNTAMIENTO TORRENT         Nombre Comercial       Pequeñta       Nombre Comercial       Nombre Comercial         Id       Descripción       Cantidad       U de medida       Importe (€)       Importe Fotal (€)       Importe Total (€)         1       ALQUILER LOCAL       1       Unidades       1100       NA - 231       RPF - 165       1166         Obscuentos       Supidos       Cargos       Adjuntos       Datos de Pago       Retención global       Literales Legales         Concepto       Porcentaje       Importe (€)       Importe (€)       Importe (€)       Importe (€)       Importe (€)       Importe (€)       Importe (CMLL)       Importe Supidos       Importe (CMLL)       Importe Supidos       Importe Supidos       Importe Supidos       Importe Supidos       Importe Supidos       Importe Supidos       Importe Supidos       Importe Supidos       Importe Supidos       Importe Supidos       Importe Supidos       Importe Supidos       Importe Supidos       Importe Supid                                                                                                    | Descripción                                                                                                    | Identificador                                                                                                    | 5 Identificador                                                                                                    | 4                                                                                                    |
| Periodo de racuitación          • Nombre        Pepita           • Razón Social           AYUNTAMIENTO TORRENT             Desde         a           • Primer Apelido           Pulgarcita           Nombre Comercial             Desde         a           e suna Factura Recibida           e comercial           Nombre Comercial             talle de Factura           for antidad           U.de medida           Importe (€)           Importe Total (€)           e e             talle de Factura           1 Unidades           1100           MA - 231           Importe Total (€)           e e             Descuentos         Supidos         Cargos         Adjuntos         Datos de Pago         Retención global         Literales Legales           e e           e e             Descuentos         Supidos         Cargos         Adjuntos         Datos de Pago         Retención global         Literales Legales           e e           e e             Descuentos         Supidos         Cargos         Adjuntos         Datos de Pago         Retención global         Literales         Legales           Extensión (XML)         e           e              Descuento         To                                                                                                    | Derindo do Esclurosión                                                                                                    | * Id. Fiscal                                                                                                    | 44861516Q * ld. Fiscal                                                                                                    | P4624600E                                                                                                    |
| Uesde       + Primer Apellido       Pulgarcita         Segundo Apellido       Pequeñita         Es una Factura Recibida       Importe Factura         Ide Factura       Importe Cantidad         U.de medida       Importe (€)         In ALQUILER LOCAL       1 Unidades         1 ALQUILER LOCAL       1 Unidades         1 ALQUILER LOCAL       1 Unidades         1 ALQUILER LOCAL       1 Unidades         1 Occepto       Porcentaje         Importe Bruto       Importe (€)         Occepto       Porcentaje         Importe Bruto       1000 € - Descuentos         0 € + Cargos       0 € = Importe Bruto antes de impuestos         1100 € - Descuentos       0 € + Cargos         0 € - total ALGUILER       1100 € - Imp. Retenidos         1100 € - Descuentos       0 € + Cargos         0 € - total Factura       1166 €         1010 € - Descuentos       0 € + Cargos         0 € - total Factura - Retención global       165 € = Total Factura         1166 €       Importe         0 € unardar Borcador       € umarta                                                                                                    | Periodo de Facturación                                                                                                    | * Nombre                                                                                                    | Pepita * Razón Social AYUNTAN                                                                                                    | MIENTO TORRENT                                                                                                    |
| a<br>Es una Factura Recibida<br>Es una Factura Recibida<br>Id Descripción Cantidad U.de medida Importe (€) Imp. Repercut. (€) Imp. Retenidos (€) Importe Total (€)<br>1 ALQUILER LOCAL 1 Unidades 1100 IVA - 231 RPF - 165 1166<br>Descuentos Supidos Cargos Adjuntos Datos de Pago Retención global Literales Legales<br>Concepto Porcentaje Importe (€)<br>Descuento Total (€) 0<br>TOTALES<br>Importe Bruto 1100 € - Descuentos 0 € + Cargos 0 € = Importe Bruto antes de impuestos 1100 €<br>Interales Legales 1100 € - Descuentos 0 € + Cargos 0 € = Importe Bruto antes de impuestos 1100 €<br>Interales de impuestos + Imp. Repercut. 231 € - Imp. Retenidos 165 € = Total Factura 1166 €<br>Total Factura - Retención global € + Supidos € € + Gastos Financieros € € = Total a Ejecutar 1166 €                                                                                                    | Desde                                                                                                    | * Primer Apellido                                                                                                    | Pulgarcita Nombre Comercial                                                                                                    |                                                                                                    |
| Es una Factura Recibida<br>talle de Factura<br>Id Descripción Cantidad U.de medida Importe (€) Imp. Repercut. (€) Imp. Retenidos (€) Importe Total (€)<br>1 ALQUILER LOCAL 1 Unidades 1100 IVA - 231 RPF - 165 1166<br>Descuentos Supidos Cargos Adjuntos Datos de Pago Retención global Literales Legales<br>Concepto Porcentaje Importe (€)<br>Descuento Total (€) 0<br>TOTALES<br>Importe Bruto 1100 € - Descuentos 0 € + Cargos 0 € = Importe Bruto antes de impuestos 1100 €<br>Total Factura - Retención global € + Supidos 165 € = Total Factura 1166 €<br>Concepto € + Gastos Financieros € € = Total a Ejecutar 1166 €                                                                                                    | a                                                                                                    | Segundo Apellido                                                                                                    | Pequeñita                                                                                                    |                                                                                                    |
| talle de Factura         Id       Descripción       Cantidad       U.de medida       Importe (€)       Imp. Repercut. (€)       Imp. Retenidos (€)       Importe Total (€)         1       ALQUILER LOCAL       1       Unidades       1100       IVA - 231       IRPF - 165       1166         Importe Supidos       Cargos       Adjuntos       Datos de Pago       Retención global       Literales Legales         Importe Supidos       Cargos       Adjuntos       Datos de Pago       Retención global       Literales Legales         Importe Supidos       Cargos       Adjuntos       Datos de Pago       Retención global       Literales Legales         Importe Supidos       Cargos       Adjuntos       Datos de Pago       Retención global       Literales Legales         Importe Supidos       Cargos       Adjuntos       Datos de Pago       Retención global       Literales Legales         Importe Bruto       Into       Porcentaje       Importe G       Importe G       Importe G         Importe Bruto       Into       Concepto       O       €       Extensión (XML)       Importe S         Importe Bruto       Into       If & G       Importe Bruto       Into       If & G       Importe S       Into         Importe Bruto </th <th>Es una Factura Recibida</th> <th></th> <th></th> <th></th>                                                                                                    | Es una Factura Recibida                                                                                                    |                                                                                                    |                                                                                                    |                                                                                                    |
| Id       Description       Canadad       0.0e medica       importe (c)       importe (c)       im                                                                                                    |                                                                                                    |                                                                                                    | •                                                                                                    | 0                                                                                                    |
| Descuentos       Suplidos       Cargos       Adjuntos       Datos de Pago       Retención global       Literales Legales         Concepto       Porcentaje       Importe (€)       Importe (€)       Importe (E)       Importe (E)                                                                                                    | talle de Factura                                                                                                    | tidad II da madida Imparta                                                                                                    | E) Ima Reparcut (E) Ima Retanidas (E) Imaarta Tatal (                                                                                                    |                                                                                                    |
| Descuentos       Supidos       Cargos       Adjuntos       Datos de Pago       Retención global       Literales Legales         Concepto       Porcentaje       Importe (€)       Importe (€)       I                                                                                                    | talle de Factura<br>Id Descripción Can<br>1 ALQUILER LOCAL                                                                                                    | tidad U.de medida Importe i<br>1 Unidades                                                                                                    | €) Imp. Repercut. (€) Imp. Retenidos (€) Importe Total (<br>1100 IVA - 231 IRPF - 165                                                                                                    | €)<br>1166                                                                                                    |
| Concepto       Porcentaje       Importe (€)         Importe Generation       Importe Generation       Importe Generation         TOTALES       Descuento Total (€)       0         Importe Bruto       1100 € - Descuentos       0 € + Cargos       0 € = Importe Bruto antes de impuestos       1100 €         Importe Bruto antes de impuestos + Imp. Repercut.       231 € - Imp. Retenidos       165 € = Total Factura       1166 €       Importe Generation         Total Factura - Retención global       € + Suplidos       € + Gastos Financieros       € = Total a Ejecutar       1166 €       Importe Generation                                                                                                    | talle de Factura Id Descripción Car 1 ALQUILER LOCAL                                                                                                    | tidad U.de medida Importe i<br>1 Unidades                                                                                                    | €) Imp. Repercut. (€) Imp. Retenidos (€) Importe Total (<br>1100 IVA - 231 IRPF - 165                                                                                                    | €)<br>1166<br>€                                                                                                    |
| Descuento Total (€)       0         TOTALES       Importe Bruto       1100 € - Descuentos       0 € + Cargos       0 € = Importe Bruto antes de impuestos       1100 €         Importe Bruto       1100 € - Descuentos       0 € + Cargos       0 € = Importe Bruto antes de impuestos       1100 €         Importe Bruto antes de impuestos + Imp. Repercut.       231 € - Imp. Retenidos       165 € = Total Factura       1166 €       Importe Bruto antes de impuestos         Total Factura - Retención global       € + Suplidos       € + Gastos Financieros       € = Total a Ejecutar       1166 €       Importe                                                                                                    | talle de Factura Id Descripción Car 1 ALQUILER LOCAL Descuentos Suplidos Cargos Adjuntos                                                                                                    | tidad U.de medida Importe<br>1 Unidades<br>Datos de Pago Retención global Literales Legales                                                                                                    | €) Imp. Repercut. (€) Imp. Retenidos (€) Importe Total (<br>1100 IVA - 231 IRPF - 165                                                                                                    | <ul> <li>(e)</li> <li>(f)</li> <li>(f)</li></ul> |
| Descuento Total (€)       0         TOTALES       Importe Bruto       1100 €       Extensión (XML)         Importe Bruto antes de impuestos       1100 €       Extensión (XML)         Importe Bruto antes de impuestos + Imp. Repercut.       231 € - Imp. Retenidos       165 € = Total Factura       1166 €         Total Factura - Retención global       € + Suplidos       € + Gastos Financieros       € = Total a Ejecutar       1166 €                                                                                                    | talle de Factura Id Descripción Car 1 ALQUILER LOCAL Descuentos Suplidos Cargos Adjuntos Concepto                                                                                                    | tidad U.de medida Importe<br>1 Unidades<br>Datos de Pago Retención global Literales Legales<br>Porcentaje                                                                                                    | €) Imp. Repercut. (€) Imp. Retenidos (€) Importe Total (<br>1100 IVA - 231 IRPF - 165           Importe (€)                                                                                                    | e)<br>1166<br>©                                                                                                    |
| TOTALES         Importe Bruto       1100 € - Descuentos       0 € + Cargos       0 € = Importe Bruto antes de impuestos       Extensión (XML)         Importe Bruto antes de impuestos + Imp. Repercut.       231 € - Imp. Retenidos       165 € = Total Factura       1166 €       Importe Bruto antes de impuestos + Imp. Repercut.       Importe Bruto antes de impuestos       Importe Bruto antes de impuestos       Importe Bruto                                                                                                    | talle de Factura  Id Descripción Car  1 ALQUILER LOCAL  Descuentos Suplidos Cargos Adjuntos  Concepto                                                                                                    | tidad U.de medida Importe<br>1 Unidades<br>Datos de Pago Retención global Literales Legales<br>Porcentaje                                                                                                    | €) Imp. Repercut. (€) Imp. Retenidos (€) Importe Total (<br>1100 IVA - 231 IRPF - 165           Importe Total (           Importe (€)                                                                                                    | e)<br>1166<br>©                                                                                                    |
| TOTALES       Importe Bruto       1100       € - Descuentos       0       € + Cargos       0       € = Importe Bruto antes de impuestos       1100       €         Importe Bruto antes de impuestos + Imp. Repercut.       231       € - Imp. Retenidos       165       € = Total Factura       1166       Importe Bruto antes de impuestos       Importe Bruto antes de impuestos       Importe Bruto ante                                                                                                    | talle de Factura Id Descripción Car 1 ALQUILER LOCAL Descuentos Suplidos Cargos Adjuntos Concepto                                                                                                    | tidad U.de medida Importe<br>1 Unidades<br>Datos de Pago Retención global Literales Legales<br>Porcentaje                                                                                                    | E) Imp. Repercut. (€) Imp. Retenidos (€) Importe Total (<br>1100 IVA - 231 IRPF - 165           Importe (€)                                                                                                    |                                                                                                    |
| Importe Bruto       1100 $\in$ - Descuentos       0 $\in$ + Cargos       0 $\in$ = Importe Bruto antes de impuestos       1100 $\in$ Importe Bruto antes de impuestos + Imp. Repercut.       231 $\in$ - Imp. Retenidos       165 $\in$ = Total Factura       1166 $\bigcirc$ Total Factura - Retención global $\in$ + Supidos $\in$ + Gastos Financieros $\in$ = Total a Ejecutar       1166 $\bigcirc$ Quardar Borcador $\bigcirc$ $\bigcirc$ $\bigcirc$ $\bigcirc$ $\bigcirc$                                                                                                    | talle de Factura           Id         Descripción         Car           1         ALQUILER LOCAL         Descuentos         Suplidos         Cargos         Adjuntos                                                                          | tidad U.de medida Importe<br>1 Unidades<br>Datos de Pago Retención global Literales Legales<br>Porcentaje                                                                                                    | E) Imp. Repercut. (€) Imp. Retenidos (€) Importe Total (<br>1100 IVA - 231 IRPF - 165          Importe (€)         Descuento Total (€)                                                                                                    |                                                                                                    |
| Importe Bruto antes de impuestos + Imp. Repercut. 231 € - Imp. Retenidos 165 € = Total Factura 1166 €<br>Total Factura - Retención global € + Suplidos € + Gastos Financieros € = Total a Ejecutar 1166 €<br>Cuardar Borcador                                                                                                    | talle de Factura           Id         Descripción         Car           1         ALGUILER LOCAL         Descuentos         Suplidos           Descuentos         Suplidos         Cargos         Adjuntos           Concepto                 | tidad U.de medida Importe<br>1 Unidades<br>Datos de Pago Retención global Literales Legales<br>Porcentaje                                                                                                    | (€) Imp. Repercut. (€) Imp. Retenidos (€) Importe Total (<br>1100 IVA - 231 IRPF - 165          Importe (€)         Descuento Total (€)                                                                                                    |                                                                                                    |
| Total Factura - Retención global       € + Suplidos       € + Gastos Financieros       € = Total a Ejecutar       1166       €         Guardar Borrador       Image: Construction of the second second                                                                                                    | talle de Factura<br>Id Descripción Car<br>1 ALGUILER LOCAL<br>Descuentos Supidos Cargos Adjuntos<br>Concepto<br>TOTALES<br>Importe Bruto 1100 € - Descuenti                                                                                   | tidad U.de medida Importe<br>1 Unidades<br>Datos de Pago Retención global Literales Legales<br>Porcentaje<br>os 0 € + Cargos 0 € = Imp                                                                        | €) Imp. Repercut. (€) Imp. Retenidos (€) Importe Total (<br>1100 IVA - 231 IRPF - 165          Importe (€)         Descuento Total (€)         Extensión (XML)                                                                                                    |                                                                                                    |
| Cuardar Borrador                                                                                                    | talle de Factura  Id Descripción Car 1 ALQUILER LOCAL  Descuentos Suplidos Cargos Adjuntos  Concepto  TOTALES  Importe Bruto 1100 € - Descuenti Importe Bruto antes de impuestos + Imp. Re                                                    | tidad U.de medida Importe<br>1 Unidades<br>Datos de Pago Retención global Literales Legales<br>Porcentaje<br>os 0 € + Cargos 0 € = Imp<br>percut. 231 € - Imp. Retenidos 1                                    | €)         Imp. Repercut. (€)         Imp. Retenidos (€)         Importe Total (           1100         IVA - 231         IRPF - 165         Importe Total (€)           Importe         Importe (€)         Importe (€)           Descuento Total (€)         Extensión (XML)           orte Bruto antes de impuestos         1100 €           55         €         Total Factura                                            |                                                                                                    |
| E LEVEL DE LE LEVEL DE LEVEL DE LEVEL DE LEVEL                                                                                                    | talle de Factura<br>Id Descripción Car<br>1 ALQUILER LOCAL<br>Descuentos Supidos Cargos Adjuntos<br>Concepto<br>TOTALES<br>Importe Bruto 1100 € - Descuenti<br>Importe Bruto antes de impuestos + Imp. Re<br>Total Factura - Retención global | iidad U.de medida Importe<br>1 Unidades<br>Datos de Pago Retención global Literales Legales<br>Porcentaje<br>os 0 € + Cargos 0 € = Imp<br>percut. 231 € - Imp. Retenidos 1<br>€ + Suplidos € + Gastos Financi | €)         Imp. Repercut. (€)         Imp. Retenidos (€)         Importe Total (           1100         IVA - 231         IRPF - 165         Importe Total (€)           Importe         Importe (€)         Importe (€)           Descuento Total (€)         Extensión (XIIL)           orte Bruto antes de impuestos         1100 €         Extensión (XIIL)           55         € = Total Factura         1166         € |                                                                                                    |

Quedando de la siguiente manera como en el ejemplo de a continuación, pincharemos en lo que parece un diskette para guardar en nuestro ordenador:

| Fitro de Facturas   Borrador   Fitro de Facturas   Buisqueda   Cenerar Factura   Buisqueda Avanzada   Importar / Exportar   Histórico   Configuración     Borrador   Emilda   Enviada   Pecha     Buisqueda     Buisqueda Avanzada     Borrador   Emilda   Enviada   Pactificativa     Borrador   Visualizar   Adjuntos   Rectificativa   Emilda   Enviada   Rectificativa     Borrador     Enviada     Pactificativa     Borrador     Emilos     Configuración     Configuración     Percificativa     Borrador     Emilos     Pactificativa     Configuración     Configuración     Configuración     Configuración     Configuración     Configuración     Configuración     Configuración     Configuración     Configuración     Configuración     Configuración     Configuración     Configuración     Configuración     Configuraci                                                                                                    | GOBIERNO<br>DE ESPAÑA<br>Y ADMINISTRACIONES PU                                            | ÚBLICAS          | NERGÍA    |                             |                        | fac    | tura.      | e         |            |   |
|----------------------------------------------------------------------------------------------------|-------------------------------------------------------------------------------------------|------------------|-----------|-----------------------------|------------------------|--------|------------|-----------|------------|---|
| Borrador     Emilioa     Borrador     Emilioa     Recibida     Anulada     Recibida     Anulada     Cencepto     ToDo     ToDo     ToDo     ToDo     ToDo     ToDo     ToDo     D     Bisqueda      Generar Factura     S21     Recibir Factura     Busqueda Avanzada     Importar / Exportar     Histórico     Configuración      Borrador     Emilda     Recibida     Anulada     Recibida     Anulada     Recibida     Anulada     Recibida     Anulada     Recibir Factura     Busqueda Avanzada     Importar / Exportar     Histórico     Configuración      Mistalizar     Adjuntos     Recibida     Anulada     Recibida     Anulada     Recibida     Anulada     Recibida     Anulada     Recibida     Anulada     Recibida     Recibida     Rec | Árbol de Facturas                                                                         | Filtro de Factur | as        |                             |                        |        |            |           |            |   |
| Configuración     Importar / Exportar   Histórico   Configuración     Borrador, Emitida     Emitida     Tobo     Tobo                                                                                                    | Borrador                                                                                  | Emisor           | Emisor    |                             | Receptor               |        | Concepto   |           |            |   |
| Centificativa     Configuración     Configuración     Configu | - Green Emitida                                                                           | TODO             |           | V TODO                      | ~                      | TODO   |            | ~         |            |   |
| Identificador       Fecha       Emisor (Id)       Importe (€)       Version         Identificador       Fecha       Emisor (Id)       August       1302.54       3.2.1       100         Introduction       August       August       August       122.4       3.2.1       100         Cenerar Factura       32.1       Introduction       August       122.4       3.2.1       100         Recibir Factura       Busqueda Avanzada       Importar / Exportar       Itistórico       Configuración       Importar / Exportar         Histórico       Configuración       Emitida       Recibira       Recibira       Recibira       Recibira       Recibira       Recibira         Ørador       Emitida       Recibira       Recificativa Borrador       Recificativa Emitida       Recificativa Anulada         Visualizar       Adjuntos       Recificar       Emitida       Emitar       Ver XML                                                                                                    | ────────────────────────────────────                                                      | ⊖ Fecha          |           |                             |                        |        |            |           | 🚫 Búsqueda |   |
| Generar Factura       32.1       32.1       32.1         Generar Factura       32.1       32.1       32.1         Recibir Factura       32.1       32.1       32.1         Búsqueda Avanzada       Importar / Exportar       1186.0       32.1       32.1         Importar / Exportar       Histórico       Generar Factura intervence       Generar Factura       Borrador, Emitida       Recibira Recibira Re                                                                                                    |                                                                                           | Identificador    | Fecha     | Emisor (Id)                 | Receptor               | (ld)   | Importe (€ | E) Versio | n          |   |
| Generar Factura       32.1       32.1       32.1         Generar Factura       32.1       32.1       32.1         Recibir Factura       Búsqueda Avanzada       1166.0       32.1       32.1         Importar / Exportar       Histórico       Configuración       Generar Factura Emilda Recibida Anulada Recificativa Borrador Rectificativa Emilda Recificativa Anulada         Borrador Emilda       Enviada Recibida Anulada Recificativa Borrador Rectificativa Emilda Rectificativa Anulada                                                                                                    |                                                                                           | E                |           |                             | A V/LINIT-A HIM        |        | 1382.54    | 3.2.1     | Ð          | ļ |
| Generar Factura 32.1 V<br>Recibir Factura<br>Búsqueda Avanzada<br>Importar / Exportar<br>Histórico<br>Configuración<br>Borrador Emitida Enviada Recibida Anutada Recificativa Borrador Recificativa Emitida Recificativa Anutada<br>Visualizar Adjuntos Recificar Enviar Ver XML                                                                                                    |                                                                                           | 22011            | 1/12/2020 |                             | IN TORRES              |        | 1007.28    | 3.2.1     |            |   |
| Generar Factura       32.1 v         Recibir Factura       Búsqueda Avanzada         Importar / Exportar       Histórico         Configuración       Configuración         Borrador       Emitida         Recibida       Anulada         Recibida       Anulada         Recibida       Anulada         Recibida       Anulada         Configuración       Visualizar                                                                                                    |                                                                                           | Emit-5 0         | 1/05/2021 | Pulparcita Pequeñita Penita | (5) AYUNTAMENTO TORRET | NT (4) | 1166.0     | 3.2.1     | 1          |   |
| Configuración Borrador Emitida Enviada Recibida Anulada Recificativa Borrador Recificativa Emitida Recificativa Emitida Recificativa Anulada Visualizar Adjuntos Recificar Enviar                                                                                                    | Recibir Factura                                                                           |                  |           |                             |                        |        |            |           |            |   |
| Borrador Emilida Enviada Recibida Anulada Recificativa Borrador Recificativa Emilida Recificativa Enviada Recificativa Anulada                                                                                                    | Recibir Factura<br>Búsqueda Avanzada<br>Importar / Exportar                               | -                |           | /                           |                        |        |            |           |            |   |
|                                                                                                    | Recibir Factura<br>Búsqueda Avanzada<br>Importar / Exportar<br>Histórico<br>Configuración | -                | 2         | 1                           |                        |        |            |           | 7          |   |

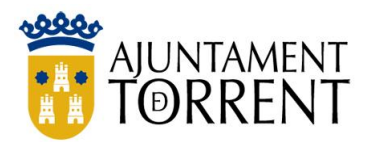

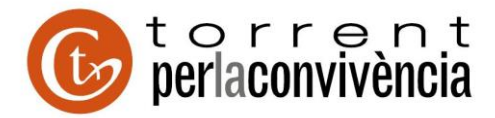

| a factur            | a . 😌 Gestión de Facturación Electrónica v3.4 |
|---------------------|-----------------------------------------------|
|                     | Formatos factura-e soportados: 3.2 y 3.2.1    |
| Guardar factura     |                                               |
| Nombre del fichero: |                                               |
| Emit-5.xsig         | G Guardar                                     |
|                     |                                               |

## 8) Esta es la apariencia de la factura descargada en el ordenador

| Nombre        | Fecha de modifica | Tipo            | Tamaño |
|---------------|-------------------|-----------------|--------|
| 💴 Emit-5.xsig | 01/05/2021 10:05  | Firma XMLDSig/X | 12 KB  |

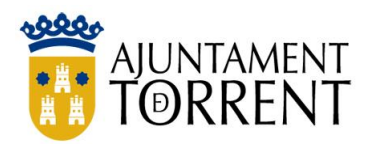

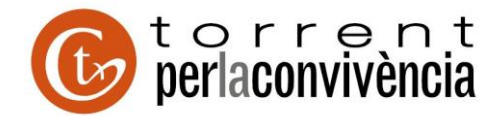

## FASE DE ENVÍO DE LA FACTURA

1) En el navegador podemos poner en el buscador "envío factura FACe" o copiar directamente este enlace <u>https://face.gob.es/es/facturas/remitir-factura</u>

Hay que acceder a esta pantalla y remitir la factura

| /facturas/remitir-factura                                                                     |                                                                                    |                       |                                                                                                    |                                                                                                    |                                                                                                    |                                                                                                    |                                                                                                    |
|-----------------------------------------------------------------------------------------------|------------------------------------------------------------------------------------|-----------------------|----------------------------------------------------------------------------------------------------|----------------------------------------------------------------------------------------------------|----------------------------------------------------------------------------------------------------|----------------------------------------------------------------------------------------------------|----------------------------------------------------------------------------------------------------|
| untament de Torr 👌 Mi Ca                                                                      | rpeta 🏺 uvEntreuWeb                                                                | 🖗 Grau en Relacions L | 🖗 Portal Serveis Estud 🏼                                                                                                    | ABS Mapas 🛛 🛚 🛛 🛛 🕯                                                                                                    | xtranet del BOE 🛛 🕻 🛍                                                                                                    | Portal Entidades Lo                                                                                                    | 🍠 Inic                                                                                                    |
| GOUERNO<br>DE ESPANA                                                                          |                                                                                    |                       |                                                                                                    | C f                                                                                                    | neral de Entrada de                                                                                                    | a Facturas Electrónica                                                                                                    | as                                                                                                    |
| INICIO FACTURA -                                                                              |                                                                                    |                       | BUSCADOR DE PUNTOS                                                                                                    | AYUDA 👻                                                                                                    |                                                                                                    | CASTELLANO -                                                                                                    |                                                                                                    |
| Remitir<br>REMITA SUS FACT<br>Correo Electrónico<br>Correo electrónico d<br>Factura<br>Anexos | Factura<br>URAS A LAS ADMINISTRA<br>Ionde recibirá las notifica<br>Remitir Factura | CIONES ADHERIDAS A    | FACE                                                                                                    |                                                                                                    |                                                                                                    |                                                                                                    |                                                                                                    |
|                                                                                               | Anexos                                                                             | International de Torr | Anexos      Anexos       Anexos       Anexos       Anexos       Anexos       Anexos       Anexos       Anexos       Anexos       Anexos       Anexos       Anexos       Anexos       Anexos       Anexos       Anexos       Anexos       Anexos       Anexos       Anexos | Hacturas/remitir-factura     untament de Tor   Mi Carpeta V uventreuWeb V Grau en Relacions L V Portal Serveis Estud INCIO FACTURA → DIRECTORIO FACE → INTEGRADORES → BUSCADOR DE PUNTOS INCIO FACTURA → DIRECTORIO FACE → INTEGRADORES → BUSCADOR DE PUNTOS Remitir Subs FACTURAS A LAS ADMINISTRACIONES ADHERIDAS A FACE Correo Electrónico Correo electrónico donde recibirá las notificaciones Factura Anexos Incio Factura Remitir Factura Remitir Factura | Intaraent de Tor Image: Mi Carpeta Image: WefntreuWeb Grau en Relacions L Portal Serveis Estud ASS Maps MI Carpeta   Intrascutation of the contrast of the contrast of the contr | Interest de Torr In d'argeta Underster UWED Grau en Relacions L Portal Serveis Estud ABS Magas M Extranet del BOE Interest de BOE   INICIO FACTURA - DIRECTORIO FACE - INTEGRADORES - BUSCADOR DE PUNTOS AYUDA - INICIO FACTURAS A LAS ADMINISTRACIONES ADHERIDAS A FACE   Correo Electrónico   Correo electrónico   Correo electrónico   Anexos   Image: Contraction Face - Integradores - Electrónico   Image: Contraction Face - Integradores - Electrónico   Remitir Factura | Identicipation     Image: Million Capeta     Image: Million Capeta < |

- Obligatoriamente hay que indicar correo electrónico
- Adjuntar la factura
- Opcionalmente en Anexos se puede incluir la factura papel escaneada.
- Finalmente pinchar en el botón "Remitir Factura"

Al correo electrónico indicado llegará acuse del envío efectuado.